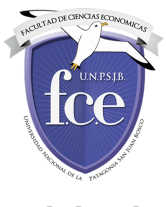

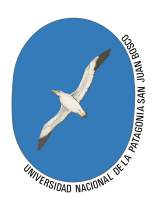

## CONSTANCIA DE ALUMNO REGULAR/CONDICIONAL ONLINE

Solicitud de constancia:

El pedido de la constancia se realiza desde el sistema SIU-Guaraní de la misma forma que se hace actualmente:

Menú "Trámites" opción "Solicitar constancias y certificados"

en esta pantalla apretando el botón "Nueva solicitud", veremos una pantalla como la siguiente:

| Inscripción a Mater | ias   | Inscripcion a Examenes Finales | Reportes 🔻 | Trámites 🝷 |   |                |
|---------------------|-------|--------------------------------|------------|------------|---|----------------|
| Solicitor           |       | stancias                       |            |            |   |                |
| Solicital           | con   | staticias                      |            |            |   |                |
| Constancia          | Const | ancia de Alumno Regular/condic | cional     |            | • | Copias 1 🔻     |
| Presentar a         | Quien | corresponda                    |            |            |   |                |
| Observaciones       |       |                                |            |            |   |                |
|                     |       |                                |            |            |   |                |
|                     |       |                                |            |            |   |                |
|                     |       |                                |            |            |   | Quardar Valvar |
|                     |       |                                |            |            |   | Guardan Volver |

Completamos el campo "Presentar a" y apretamos el botón guardar.

Veremos la siguiente pantalla:

## Solicitar constancias

|               | La solicitud se genero correctamente. |                |
|---------------|---------------------------------------|----------------|
| Constancia    | Seleccione •                          | Copias 💽       |
| Presentar a   |                                       |                |
| Observaciones |                                       |                |
|               |                                       |                |
|               |                                       | Guardar Volver |

Apretamos el botón "volver" y ahora podemos generar el pdf con la constancia de alumno regular.

26/04/2017

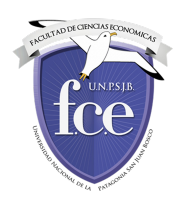

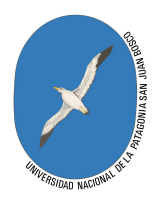

| istado de solic.                    | itudes          |                   |               |        |        | Nueva             | solicitud |
|-------------------------------------|-----------------|-------------------|---------------|--------|--------|-------------------|-----------|
| Solicitudes históricas              |                 |                   |               |        |        |                   |           |
| Constancia                          | Fecha solicitud | Presentar a       | Solicitado en | Copias | Estado | Fecha vencimiento |           |
| onstancia da Alumno Regular         | 24/04/2017      | Quien corresponda | Autogestión   | 1      | Online | 04/05/2017        |           |
| Portacanicia de Pilantino ricegunar |                 |                   |               |        |        |                   |           |

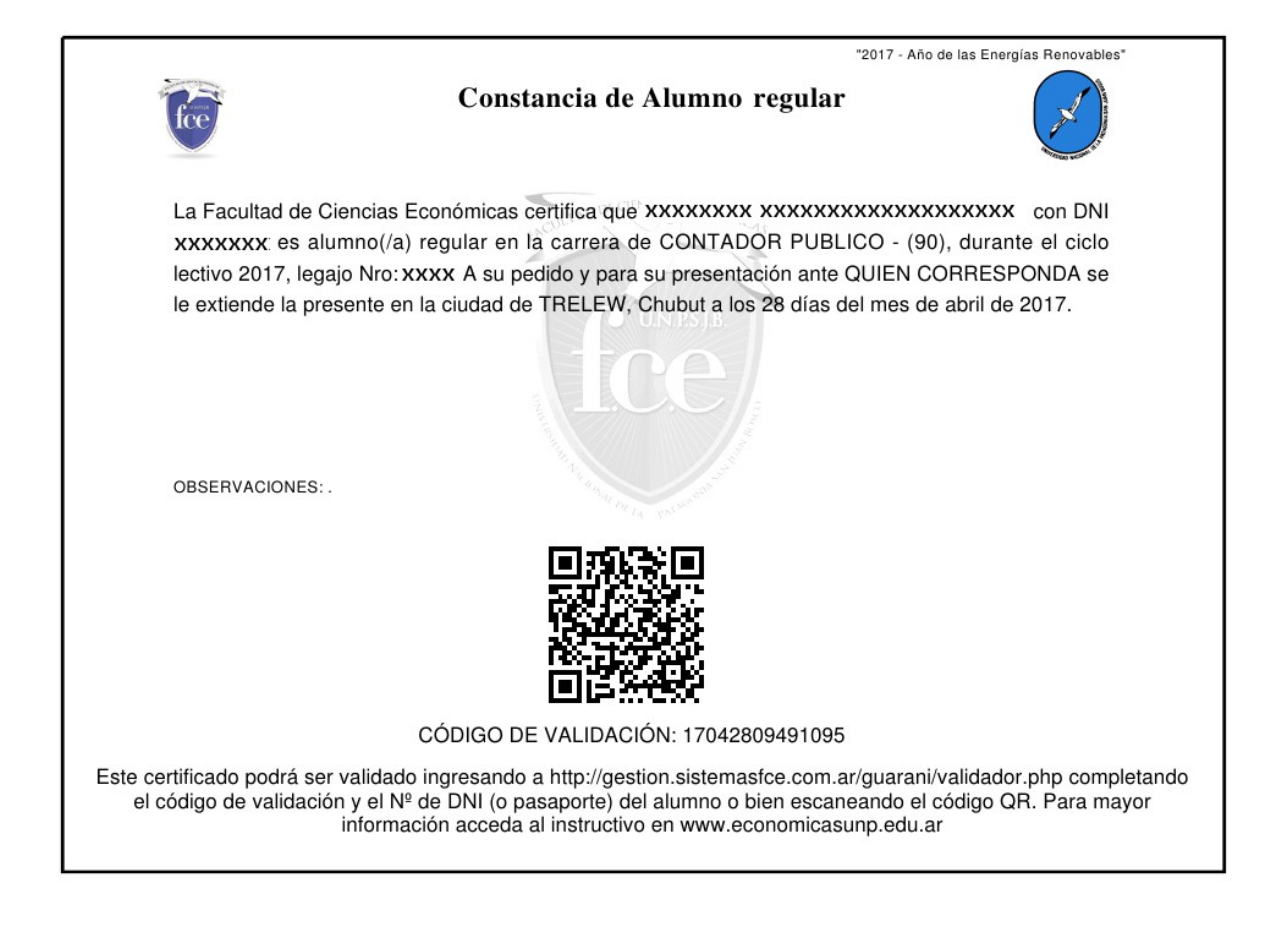

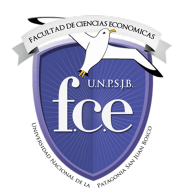

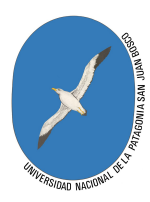

Si el alumno es condicional la constancia será:

| *2017 -                                                                                                    | Año de las Energías Renovables"                                                                     |
|----------------------------------------------------------------------------------------------------|----------------------------------------------------------------------------------------------------|
| Constancia de Alumno condicional                                                                                                    |                                                                                                    |
| La Facultad de Ciencias Económicas certifica que XXXXXXXXXXXXXXXXX<br>es alumno(/a) condicional en la carrera de CONTADOR PUBLICO - (90), hast<br>corriente año , legajo Nro: XXXX . A su pedido y para su presentación ante QUI<br>se le extiende la presente en la ciudad de TRELEW, Chubut a los 28 días del n | <b>X</b> con DNI <b>XXXXXXX</b><br>a el 31 de agosto del<br>EN CORRESPONDA<br>nes de abril de 2017. |
| OBSERVACIONES: .                                                                                                    |                                                                                                    |
|                                                                                                    |                                                                                                    |
| CÓDIGO DE VALIDACIÓN: 17042810013342                                                                                                    |                                                                                                    |
| Este certificado podrá ser validado ingresando a http://gestion.sistemasfce.com.ar/guara<br>el código de validación y el Nº de DNI (o pasaporte) del alumno o bien escaneando<br>información acceda al instructivo en www.economicasunp.ed                                                                        | ani/validador.php completando<br>el código QR. Para mayor<br>u.ar                                   |

La constancia en pdf, que podemos imprimir, contiene un código QR para ingresar al sitio de validación utilizando un celular. También se puede acceder al validador desde la dirección web indicada. El código de validación que se muestra debajo del código QR será solicitado al momento de validar.

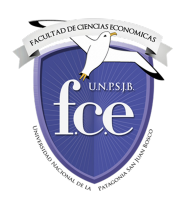

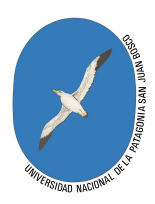

## VALIDAR UNA CONSTANCIA

Para validar si la constancia es real ingresamos al sitio: http://gestion.sistemasfce.com.ar/guarani/validador.php

allí ingresamos el código de validación que figura en la constancia, el número de documento de la persona y el código alfanumérico que vemos en pantalla

| DNI (*)                  | 615            |
|--------------------------|----------------|
| Código de validación (*) | 17042411242326 |
| (*)                      | BSLIUS         |
|                          | BSLIU          |
|                          | Validar        |

Haciendo clic sobre el botón validar, nos dirá si el certificado es válido, y se volverá a generar el pdf con el certificado.

| Código de validación (*)      | 17042411242326 |          |
|-------------------------------|----------------|----------|
| Información                   |                | $\times$ |
| El certificado es válido y es | tá vigente     |          |
| <b>·</b>                      |                |          |
|                               | Aceptar        |          |
|                               |                |          |